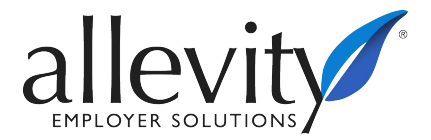

#### Mobile App Guide

Go to your App store and download **TotalHRWorks** from Saashr.com.

#### USING THE MOBILE APP TO PUNCH/CLOCK IN OR OUT

After the mobile application is downloaded, open the application and login with the following steps:

• Your Company number is a four-digit number, or a four-digit number plus two or more letters, provided to you during implementation.

3005PA1 3005PA2 3005PA3 3006DN0 3006DN1 3006DN2 3008HD 3009CBG

- If you have already logged in using a computer and changed your password, you do not have to change your password again. Use the updated password and skip the next four steps below.
- Enter username and password.
  - 1. Username is first initial, last name (ex. asmith).
  - 2. Your first password will be the last four digits of your Social Security Number.
  - 3. You will then be prompted to change your password.
  - 4. Passwords must be at least 8 characters and include an uppercase, lower case, number, and special character.

To simply clock in or out, do not select login. Instead, select **Punch**.

| allevity        |  |  |  |  |
|-----------------|--|--|--|--|
| 3:47 РМ         |  |  |  |  |
| Username        |  |  |  |  |
| Password        |  |  |  |  |
| Login           |  |  |  |  |
|                 |  |  |  |  |
|                 |  |  |  |  |
|                 |  |  |  |  |
| Quick Punch     |  |  |  |  |
| Punch Change CC |  |  |  |  |

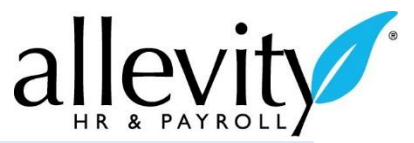

# REQUESTING TIME OFF, SUBMITTING YOUR TIMESHEET, AND VIEWING YOUR PAY HISTORY

Follow the steps above, but after typing your username and password, select **Login.** This will bring you to the home screen as pictured below.

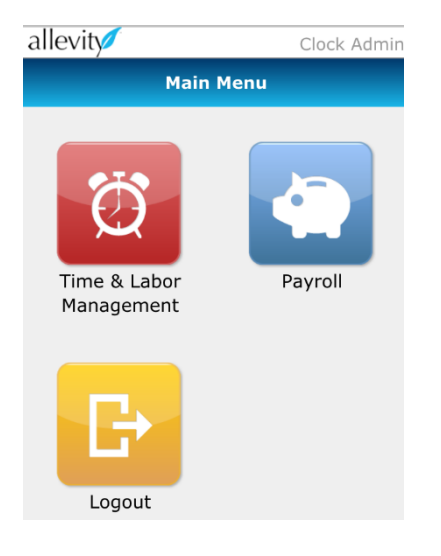

# **Requesting Time Off**

From the Main Menu, select the Time and Labor Management menu.

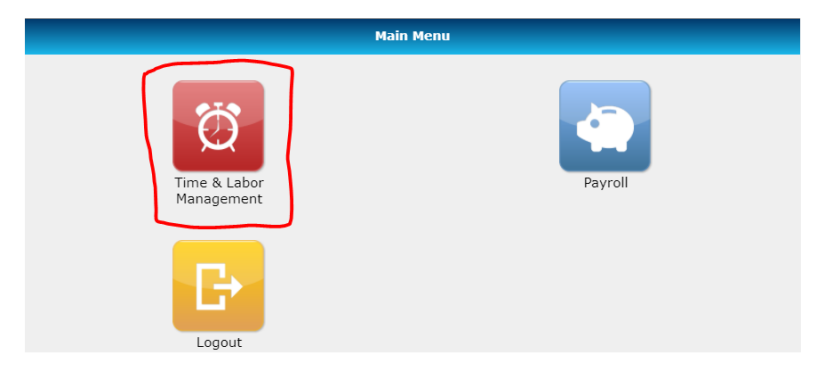

#### Select the pencil in the blue square for **Request Time Off**.

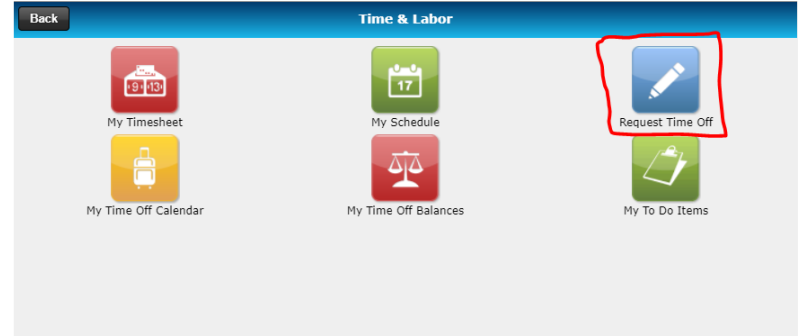

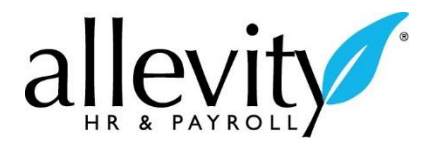

| ●●○○○ AT&T 🗢 4:05 | 5 PM 🛛 🏵 🕸 100% 페 |  |  |  |
|-------------------|-------------------|--|--|--|
| allevity          | Clock Admin       |  |  |  |
| Back Request      | Time Off          |  |  |  |
| Time Off          |                   |  |  |  |
| Hours Non-Paid    |                   |  |  |  |
| Request Type      |                   |  |  |  |
| Full Day          |                   |  |  |  |
| Date:             |                   |  |  |  |
| 09/11/2015 Fri    |                   |  |  |  |
| Comment:          |                   |  |  |  |
|                   |                   |  |  |  |
| Submit            |                   |  |  |  |

From this page you will be able to:

Select the type of time off from the **Time Off** dropdown menu. Request a full or partial day off.

Select the date of your time off.

Add a comment for time off.

Select **Submit** to send the time off request to your supervisor for approval.

## Submitting Timesheets

From the Main Menu, select the Time & Labor Management menu.

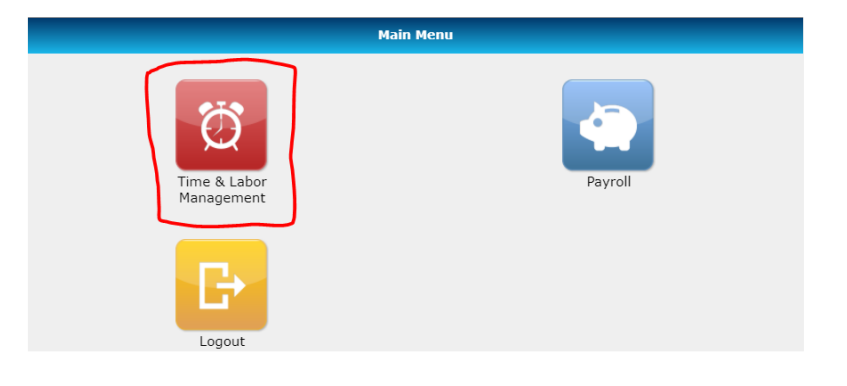

#### Select My Timesheet.

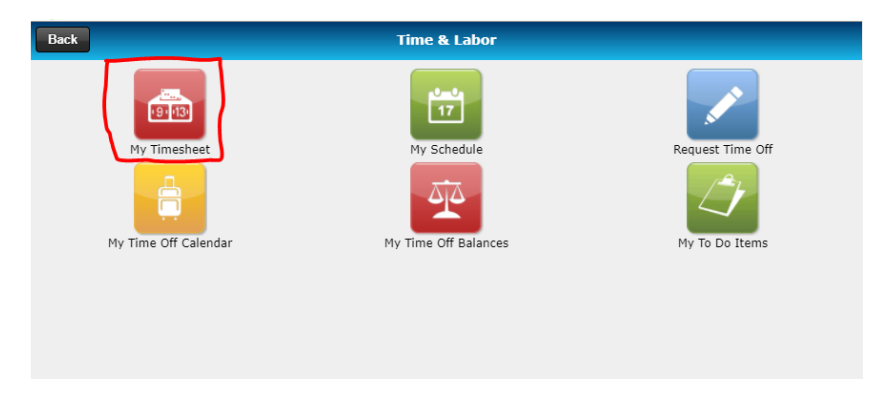

From there, choose **Select Actions** then **Submit Timesheet** from the dropdown menu pictured below.

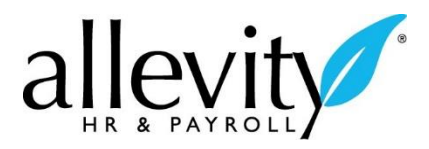

| ••••• AT&T        | LTE 4:38 PM     | <b>O</b><br>94 | 1% 💼                    |
|-------------------|-----------------|----------------|-------------------------|
| allevity          | 2               | Clock          | Admin                   |
| Back              | Timesheet       |                |                         |
| <                 | Fri, 31 July 20 | 015            | >                       |
|                   | Select Action   | $\sum$         | $\overline{\mathbf{v}}$ |
| P                 | unch 4:         | 38 рм          |                         |
| Nvpm              |                 |                |                         |
| 03:41             | ρ               |                |                         |
| Total             |                 |                |                         |
| $\langle \rangle$ |                 |                | Done                    |
|                   |                 |                |                         |
|                   | Select Acti     | on             |                         |
| C                 | Change Job Lo   | ocation        |                         |
|                   | Submit Time     | sheet          |                         |
|                   |                 |                |                         |
|                   |                 |                |                         |
|                   |                 |                |                         |
|                   |                 |                |                         |

# Viewing Pay History

From the **Main Menu**, select the white piggy bank in the blue square for **Payroll**.

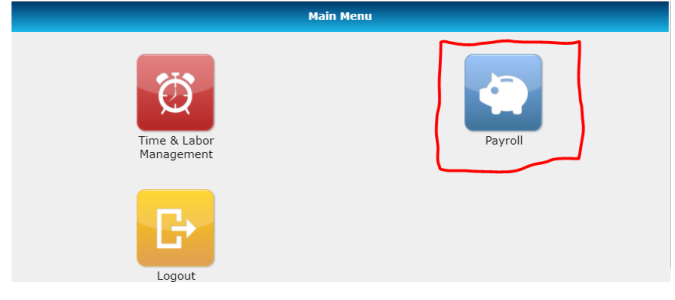

## Select My Pay Statements.

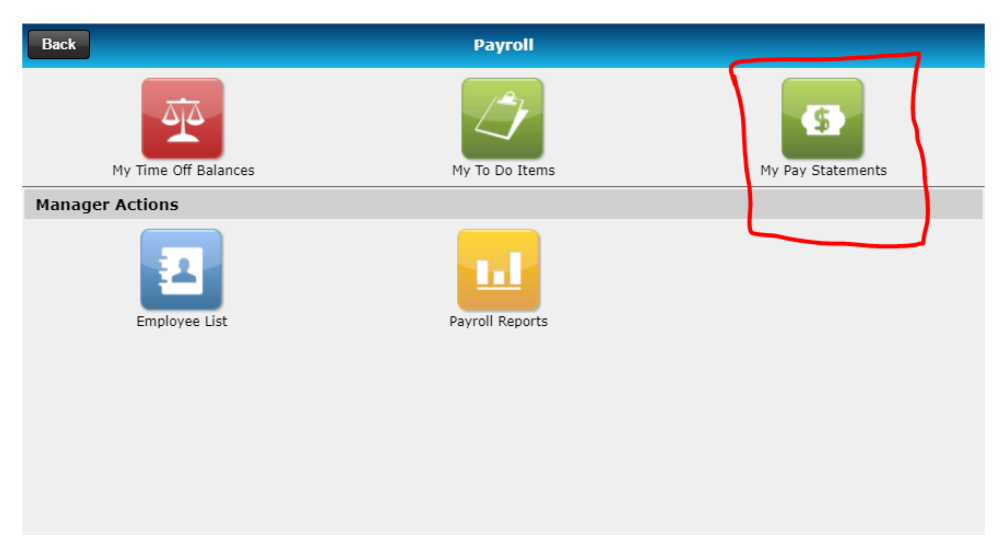

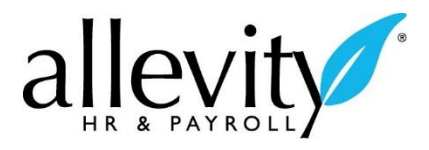

Enter your password and click **Submit**.

| Back     | Verify Password |  |
|----------|-----------------|--|
| Password |                 |  |
|          | Submit          |  |
|          |                 |  |
|          |                 |  |
|          |                 |  |
|          |                 |  |

Your Pay Statements will appear.

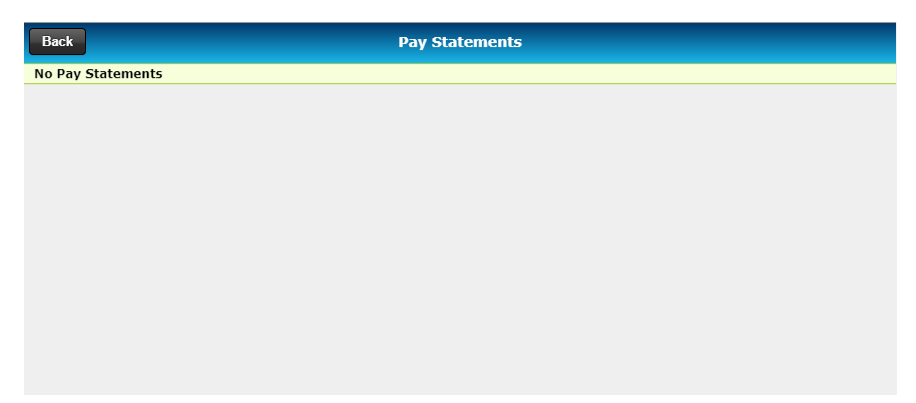